## Övning 5 - Suddigummit

Med suddigummit kan du radera linjer och fyllningar men du kan även ställa in det så att det bara raderar linjer eller fyllningar, eller markerade fyllningar m.m. Denna övning går ut på att lära dig raderverktygets egenskaper.

- 1. Gå till sidan 5 i dokumentet illustrate.fla
- 2. Välj raderverktyget ur verktygspaletten och ställ in det på *normal* i kontrollpanelen och radera lite på den ena bilen.
- 3. Välj *radera fyllning* i kontrollpanelen och radera lite på den andra bilen.
- 4. Välj tappkranen i kontrollpanelen och klicka på en fyllning på en av bilarna.

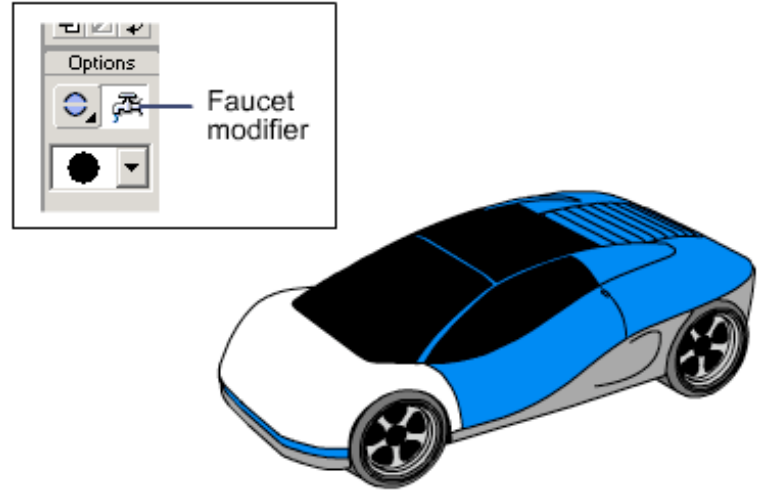

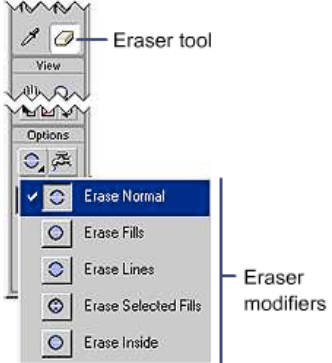

5. Experimentera med inställningarna och raderverktyget.